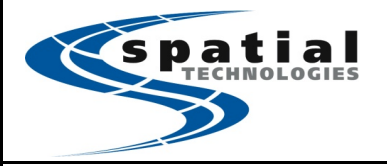

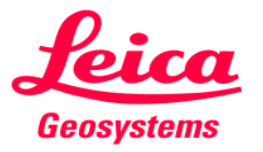

# Updating Firmware on the Leica GS10/14/15/16/18 Rover

Note: You'll need to have access to Leica Myworld to download the firmware. You can only update your GS firmware version prior to the CCP expiration date. If you have renewed your CCP, you'll need to download License Key and install it before update. For any additional questions please contact <u>support@stpg.ca</u> or our toll free number 1.855.414.9453

| Description                                                                                                    |                                                                                                    |
|----------------------------------------------------------------------------------------------------|----------------------------------------------------------------------------------------------------|
| Before you begin, you will need the following tools to complete the firmware update on your GS controller:                                                                                                    |                                                                                                    |
| Leica CS10, CS15, or CS20 field controller<br>Leica GS10/14/15/16/18 GNSS sensor you wish to update<br><b>Leica Data Cable GEV234, Lemo to USB</b><br>Leica SD Card (GS10/15), Leica Micro SD Card (GS14/16/18)<br>(2) Fully Charged Leica Li-Ion Batteries<br>Up-to-date Leica Customer Care Package (CCP)<br>Leica GS .fw Firmware data file and license key, .key file (available from<br>Leica MyWorld) |                                                                                                    |
| Download Firmware File (.fw) and license key (.key)                                                                                                    | Correctory Software Manuals Tools Accessories                                                                                                    |
| On Leica Myworld website, Click my downloads - GNSS Product - Choose<br>the GS model you wish to update                                                                                                    | Desired         Desired         Desired         Calibration         Help           General         Article No.         60/143         750.4 LHF Performance USCAN         Article No.         60/133           Specific All Strips And LHF Performance USCAN         Article No.         60/133         25.11.2314         Especiment No.         60/2177           Stada No.         25.51.12014         Till Series         Verament Gene         24.11.2314         54.11.504                                                                                                    |
| In the "Overview" tab, click <download> to download the license key for the gs sensor</download>                                                                                                    | Hardware         Internal Radio         Static CEA22           INE1 No.         09002100000334         Internal Radio         Static CEA22           Internal Modern         Criterion 3756 (PSSB)         McS Smith No.         BMAV141022571           Software           Static Science 3756 (PSSB)         McS Smith No.                                                                                                    |
| In the "Software" tab, and choose the Firmware version you wish to download.                                                                                                    | SV Mark End Job 2012-015 Nay Job 2012<br>System CD SV Vales N Version 6.00.3351<br>Measurement Engine SV Version 6.00.3351<br>Licensing<br>Purchase Mode Time Insteld Key 36ETYTSMCD9C/G<br>Time Insteld United Key 34EWYRSHM2/Y032DOTN<br>RTK Range United Key 31EWXRSHM2/Y032DOTN<br>RTK Range United Key 31EWXRSHM2/Y032DOTN                                                                                                    |
| Download and save.                                                                                                    | Authentication Code Key P94788.32C446.9287DM.CGC3M8.97RTCG.D2388GTT0                                                                                                    |
| Format microSD/SD Card<br>Insert a blank SD Card into a Leica CS10/15/20 controller.<br>Click <settings>, <tools>, <format memory="">, - OK<br/>(In Viva: User - Tools &amp; utlities - Format Data Storage - SD Card - Ok)</format></tools></settings>                                                                                                    | Format Data Memory Data memory device Formatting the SD card will delete al card. SD card USB stick Apps System                                                                                                    |
| Save .FW file in (micro)SD Card                                                                                                    | Image: Construction         Image: Construction         Image: Construction |
| The SD card will be formated into Leica folder structure, save the firmware file in the "SYSTEM" folder, and make sure it is the only file in that folder.                                                                                                    |                                                                                                    |
| Save .key file in a separate SD/USB to connect with the CS controller                                                                                                    | > ' Windows (C)<br>> Datu (D)<br>> Sto Care (G)<br>Code                                                                                                    |
| The .key need to applied to the GS before the update of the firmware begins                                                                                                    | >     Config       Convert     >       >     Extended       >     Extended       0     Gat       0     Gat       0     Gat       1     System       2     # Introduct                                                                                                    |

#### Connection

## Insert the SD Card into the GS Rover.

Connect the GS Rover (P1) to the CS controller (USB) using the instrument cable GEV234. (*Note: Picture shows a CS15, but this similar with the CS20*) Turn on both Rover and Controller.

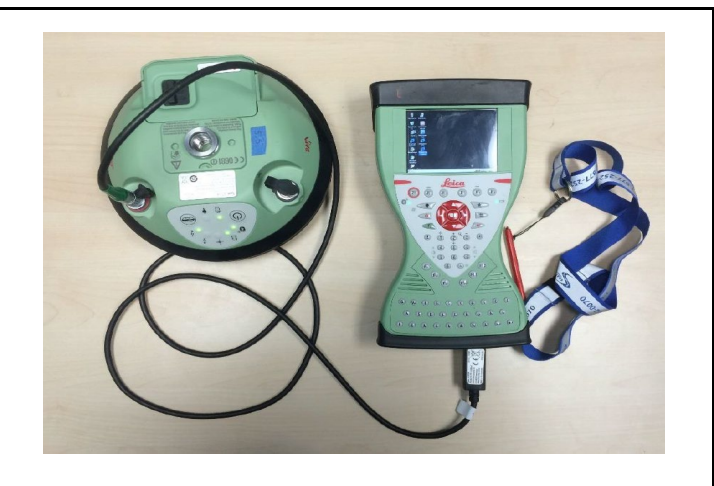

### Configuration

On the controller click FN - BACK to exit application. (In Viva, FN - minimize) Double Click Webserver (Cable) option.

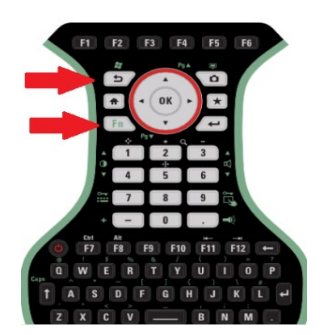

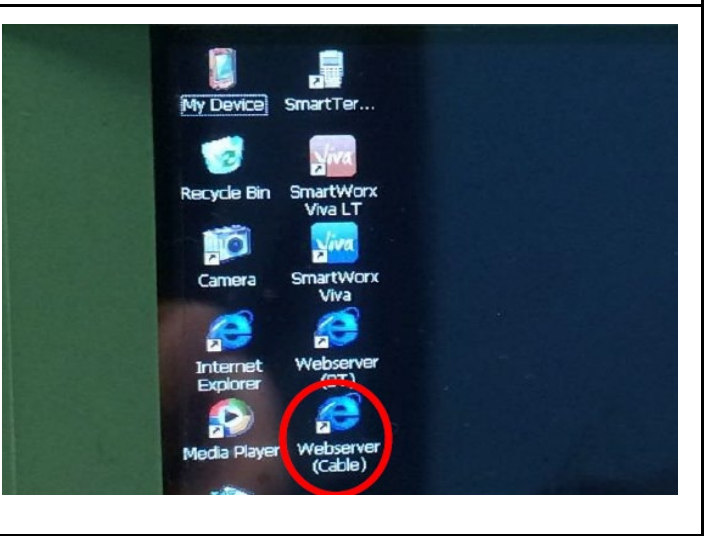

#### ome | Go to Work! | Current Status | Instrument | Use

Set operating mode Satellite settings Raw data / auto point logging

Go to Work! Wake-up sessions

Instrument

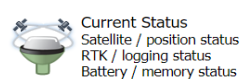

User

Load system files Language management Help & support

<u>Step 1</u>:

Navigate to <USER>, "Upload option key", browse to the .key on the separate SD/USB key connected to the device. Click the disk icon to apply the key to the GS sensor.

#### Step 2.

Click user - Load Firmware Tick both boxes Click Load Firmware

Check the box for ".fw file on GS SD Card (System Folder)" and click "+ Load new firmware" to install the firmware update on the GS receiver.

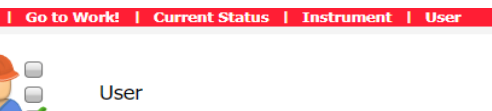

- Load firmware
- Upload option key
- Language management
- Upgrade UHF radio firmware
- Help & support
- Legal information

NOTE: The process will take several minutes to complete. The GS sensor will power down and back up again twice while the firmware installs. The screen will display a green panel stating that the install has completed, before the actual installation has finished. After the green panel is displayed, allow the sensor to shut down and reboot again before the installation is complete.

| *****                 |                                                                                                    |                                                                                                    | ~                                                                                                    |
|-----------------------|----------------------------------------------------------------------------------------------------|----------------------------------------------------------------------------------------------------|----------------------------------------------------------------------------------------------------|
|                       | /                                                                                                    | Leica                                                                                                    |                                                                                                    |
| Pres                  | 95%                                                                                                    | Geosystems<br>- when it has to be right                                                                                                    |                                                                                                    |
| nnected 💼             | 80%                                                                                                    |                                                                                                    |                                                                                                    |
| vare is being upgrade | ed                                                                                                    | >                                                                                                    |                                                                                                    |
|                       |                                                                                                    |                                                                                                    |                                                                                                    |
| 5.50 (1391)           |                                                                                                    |                                                                                                    |                                                                                                    |
| 5.50 (1418)           |                                                                                                    |                                                                                                    |                                                                                                    |
| 6.200 (0)             |                                                                                                    |                                                                                                    |                                                                                                    |
| 6.403 (0)             |                                                                                                    |                                                                                                    |                                                                                                    |
| 1.00 (0)              |                                                                                                    |                                                                                                    |                                                                                                    |
| 6.00 (1391)           |                                                                                                    |                                                                                                    |                                                                                                    |
| 772)<br>              |                                                                                                    |                                                                                                    |                                                                                                    |
|                       |                                                                                                    |                                                                                                    |                                                                                                    |
|                       | Current Statu           Current Statu           Current Statu | Image: Convent Status         80%           Current Status         Instrument           Minore         Instrument           Arrent is being upgraded         Instrument           S.50 (1391)         Instrument           5.50 (1391)         Instrument           6.200 (0)         Instrument           6.403 (0)         Instrument           1.00 (0)         Instrument | Image: Contract of the second second secon |

The green panel stating **FIRMWARE installed successfully** will appear before the actual upload process has completed. Allow the GS sensor to reboot again AFTER the green banner appears.

| tatus Ov | verview                                                                                                    |                                                                                                    |                                                |                    |                           |
|----------|----------------------------------------------------------------------------------------------------|----------------------------------------------------------------------------------------------------|------------------------------------------------|--------------------|---------------------------|
|          | * **                                                                                                    | /                                                                                                    | 💸 🚥                                            | /                  |                           |
|          | * **                                                                                                    | /                                                                                                    |                                                |                    | Leica                     |
|          | RTK                                                                                                    |                                                                                                    | Pres                                           | 95%                | - when it has to be right |
|          | O ****                                                                                                    | Disconnected                                                                                                    | -                                              | 100%               |                           |
| User     | - Load                                                                                                    | Work!   Curre                                                                                                    | nt Status                                      | :   Instrument   U | Iser                      |
| User     | Go to Control Control Contro Control Control Control Control Control Control Control Control | Work!   Curre<br>  firmware<br>mware installed su<br>s page.                                                        | nt Status<br>uccessfully                       | i Instrument   U   | Gresh                     |
| User     | Go to     Coac     Firr     this d new firm file on GS                                                                                                    | Work!   Curre<br>  firmware<br>mware installed su<br>s page.<br>hware<br>s SD Card (System                          | nt Status<br>uccessfully<br>n folder)          | :   Instrument   U | efresh                    |
| User     | Go to     Go to     Go to     Go to     Go to     Go to     Go to     Go to     Go to     Go to     Go to     Go to     Go to     Go to     Go to                                                                                                        | Work!   Curre<br>I firmware<br>mware installed su<br>some<br>s page.<br>ware<br>S D Card (System<br>2 (GMT Standard | nt Status<br>uccessfully<br>n folder)<br>Time) | :   Instrument   U | efresh                    |

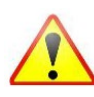

NOTE: REFRESH THE SCREEN TO VERIFY THAT THE FIRMWARE UPDATE HAS BEEN COMPLETED AND INSTALLED ON YOUR SENSOR BEFORE ATTEMPTING TO SHUT ANYTHING DOWN OR DISCONNECT THE USB CABLE. THE GS SENSOR WILL REBOOT AGAIN AFTER THE DISPLAY STATES THAT THE FIRMWARE HAS BEEN INSTALLED. PLEASE, BE SURE TO ALLOW THE GS SENSOR TO REBOOT AGAIN AFTER YOU SEE THE ABOVE MESSAGE. The USER page of the Webserver link will display the current version of Firmware on the sensor. Please verify that the installed version is the version shown on the screen before ending the process. It is advised that the user close and re-boot Webserver to verify that installation has completed successfully.

### User - Load firmware

| Boot:       6.06 (1684)         Firmware:       6.16 (164)         ME Boot:       6.501 (0)         ME Firmware:       6.515 (0)         EFI:       1.01 (1)         OS:       6.00 (1684)         UHF Radio<br>Firmware:          Modem Firmware:          Load new firmware:          .fw file on GS SD Card (System folder)          I have read and agree to the Leica Geosystems Legal Agreement         2018-03-07 09:39 (Pacific Standard Time)         LEICA GS14   Version:       6.16 (164)   Serial number: 3701614 | Software                                                         | Version                                                                 |  |  |  |
|----------------------------------------------------------------------------------------------------|------------------------------------------------------------------|-------------------------------------------------------------------------|--|--|--|
| Firmware:       6.16 (164)         ME Boot:       6.501 (0)         ME Firmware:       6.515 (0)         EFI:       1.01 (1)         OS:       6.00 (1684)         UHF Radio<br>Firmware:          Modem Firmware:          Load new firmware:          .fw file on GS SD Card (System folder)       I have read and agree to the Leica Geosystems Legal Agreement         1018-03-07 09:39 (Pacific Standard Time)         LEICA GS14   Version:       6.16 (164)    Berjal number:                                           | Boot:                                                            | 6.06 (1684)                                                             |  |  |  |
| ME Boot:       6.501 (0)         ME Firmware:       6.515 (0)         EFI:       1.01 (1)         OS:       6.00 (1684)         UHF Radio          Firmware:          Modem Firmware:          Load new firmware:          .fw file on GS SD Card (System folder)       I have read and agree to the Leica Geosystems Legal Agreement         018-03-07 09:39 (Pacific Standard Time)       I Erca GS14   Version: 6.16 (164)   Berial number: 3701614                                                                         | Firmware:                                                        | 6.16 (164)                                                              |  |  |  |
| ME Firmware:       6.515 (0)         EFI:       1.01 (1)         OS:       6.00 (1684)         UHF Radio<br>Firmware:          Modem Firmware:          Load new firmware:          .fw file on GS SD Card (System folder)          I have read and arrow to be Leica Geosystems Legal Agreement         018-03-07 09:39 (Pacific Standard Time)         LEICA GS14   Version:       6.16 (164)   Berial number: 3701614                                                                                                    | ME Boot:                                                         | 6.501 (0)                                                               |  |  |  |
| EFI:       1.01 (1)         OS:       6.00 (1684)         UHF Radio<br>Firmware:          Modem Firmware:          Load new firmware:          .fw file on GS SD Card (System folder)<br>I have read and agree to the Leica Geosystems Legal Agreement         018-03-07 09:39 (Pacific Standard Time)         LEICA GS14   Version:       6.16 (164)   Berial number:                                                                                                    | ME Firmware:                                                     | 6.515 (0)                                                               |  |  |  |
| OS:       6.00 (1684)         UHF Radio<br>Firmware:          Modem Firmware:          Load new firmware:          Load new firmware:          I Load new firmware:          I Load new firmware:          I Load new firmware:          I Load new firmware:          I have read and agree to the Leica Geosystems Legal Agreement         018-03-07 09:39 (Pacific Standard Time)         LEICA GS14   Version:       6.16 (164)   Berial number: 3701614                                                                   | EFI:                                                             | 1.01 (1)                                                                |  |  |  |
| UHF Radio          Firmware:          Modem Firmware:          Load new firmware:          .fw file on GS SD Card (System folder)          I have read and agree to the Leica Geosystems Legal Agreement         018-03-07 09:39 (Pacific Standard Time)         LEICA GS14   Version:       6.16 (164)   Berial number:                                                                                                    | OS:                                                              | 6.00 (1684)                                                             |  |  |  |
| Modem Firmware:<br>Load new firmware<br>.fw file on GS SD Card (System folder)<br>I have read and agree to the <u>Leica Geosystems Legal Agreement</u><br>018-03-07 09:39 (Pacific Standard Time)<br>LEICA GS14   Version: 6.16 (164)   Serial number: 3701614                                                                                                    | UHF Radio<br>Firmware:                                           |                                                                         |  |  |  |
| Load new firmware     .fw file on GS SD Card (System folder)     I have read and agree to the <u>Leica Geosystems Legal Agreement</u> 018-03-07 09:39 (Pacific Standard Time)  IEICA GS14   Version: 6.16 (164)   Serial number: 3701614                                                                                                    | Modem Firmware:                                                  |                                                                         |  |  |  |
| LEICA GS14   Version: 6.16 (164)   Serial number: 3701614                                                                                                    | Load new firmware<br>.fw file on GS SD Ca<br>I have read and agr | rd (System folder)<br>ee to the <u>Leica Geosystems Legal Agreement</u> |  |  |  |
| LEICA GS14   Version: 6.16 (164)   Serial number: 3701614                                                                                                    | 018-03-07 09:39 (Paci                                            | fic Standard Time)                                                      |  |  |  |
|                                                                                                    | LEICA GS14   Version: 6.16 (164)   Serial number: 3701614        |                                                                         |  |  |  |
|                                                                                                    |                                                                  |                                                                         |  |  |  |

Your firmware is now installed and your GS instrument is now ready to use.